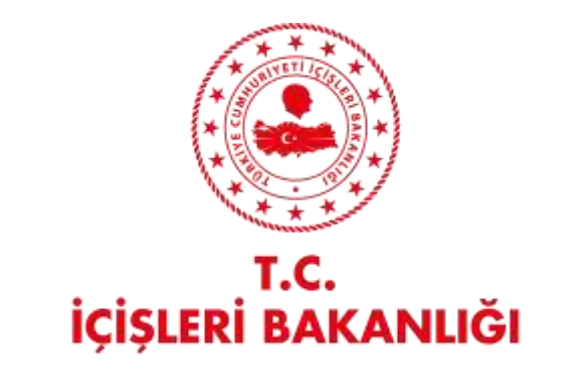

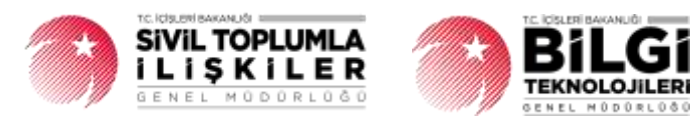

# DERBİS V.2.0 YASAKLI ÜYE GİRİŞİ KULLANICI KILAVUZU

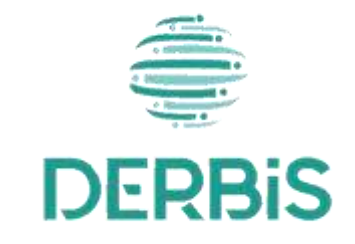

🖌 Yeni Nesil DERBİS Ocak 2024

## İçindekiler

| 1.   | AMAÇ                             | . 3 |
|------|----------------------------------|-----|
| 2.   | KISALTMA VE TANIMLAMALAR         | . 3 |
| 3.   | KULLANICI PROFİLLERİ             | . 5 |
| 4. Y | ASAKLI ÜYE GİRİŞİ EKRANINA GİRİŞ | . 6 |
| 5. Y | ASAKLI ÜYE GİRİŞİ                | . 7 |
| 5    | .1. İş Akışı                     | . 7 |
|      | 5.1.1. Açıklama                  | . 7 |
|      | 5.1.2. Sayfa Yapısı ve İş Yapısı | . 7 |

| Tablo 1 Tanımlar                                               |   |
|----------------------------------------------------------------|---|
| Tablo 2 Kısaltmalar                                            | 4 |
| Tablo 3 Yasaklı Üye Girişi Süreci İçerisinde Yer Alan Aktörler |   |

### 1. AMAÇ

Yeni Nesil DERBİS Projesi kapsamında, mahkeme kararı ile kısıtlanan kişilerin kısıtlandıkları süre boyunca Türkiye'de yerleşik Dernek, Dernek Şubesi, Federasyon, Konfederasyon, Birlik veya Birliklerde; üyeliği ve zorunlu organ üyeliği yapmamaları için DERBİS üzerinden girişinin yapılarak takibinin sağlanmasına ilişkin iş ve işlemlerin yürütülmesini sağlamaktır.

#### 2. KISALTMA VE TANIMLAMALAR

#### Tablo 1 Tanımlar

|               | Kazanç paylaşma dışında, kanunlarla yasaklanmamış belirli ve ortak bir amacı                |  |  |  |  |  |  |  |  |
|---------------|---------------------------------------------------------------------------------------------|--|--|--|--|--|--|--|--|
| Birlik        | gerçekleştirmek üzere, en az yedi gerçek veya tüzel kişinin, bilgi ve çalışmalarını sürekli |  |  |  |  |  |  |  |  |
|               | olarak birleştirmek suretiyle oluşturdukları tüzel kişiliğe sahip kişi topluluklarıdır.     |  |  |  |  |  |  |  |  |
|               | Birlik faaliyetlerinin yürütülebilmesi için bir birliğe bağlı olarak açılan, tüzel kişiliği |  |  |  |  |  |  |  |  |
| Birlik Şubesi | olmayan ve bünyesinde organları bulunan alt birimidir.                                      |  |  |  |  |  |  |  |  |
|               | Kazanç paylaşma dışında, kanunlarla yasaklanmamış belirli ve ortak bir amacı                |  |  |  |  |  |  |  |  |
| Dernek        | gerçekleştirmek üzere, en az yedi gerçek veya tüzel kişinin, bilgi ve çalışmalarını sürekli |  |  |  |  |  |  |  |  |
|               | olarak birleştirmek suretiyle oluşturdukları tüzel kişiliğe sahip kişi topluluklarıdır.     |  |  |  |  |  |  |  |  |
| Dernek Subesi | Dernek faaliyetlerinin yürütülebilmesi için bir derneğe bağlı olarak açılan, tüzel          |  |  |  |  |  |  |  |  |
| Demek Şubesi  | kişiliği olmayan ve bünyesinde organları bulunan alt birimidir.                             |  |  |  |  |  |  |  |  |
| Federasyon    | Kuruluş amaçları aynı olan en az beş derneğin bir araya gelerek oluşturduğu tüzel kişiliği  |  |  |  |  |  |  |  |  |
| rederasyon    | bulunan üst kuruluştur.                                                                     |  |  |  |  |  |  |  |  |
| Konfodorasvon | Dernekler tarafından oluşturulan kuruluş amaçları aynı en az üç federasyonun bir araya      |  |  |  |  |  |  |  |  |
| Komederasyon  | gelmesi ile kurulan tüzel kişiliği bulunan üst kuruluştur.                                  |  |  |  |  |  |  |  |  |
| Gorcok Kisi   | Tam ve sağ doğmak şartıyla anne karnına düşen her birey doğumundan ölümüne                  |  |  |  |  |  |  |  |  |
| Gerçek kişi   | dek gerçek kişi kabul edilir.                                                               |  |  |  |  |  |  |  |  |
|               | Belli bir amaç uğruna (ticari ya da sosyal) bir araya gelmiş birden fazla kişinin ve mal    |  |  |  |  |  |  |  |  |
| Tüzel Kişi    | varlığının oluşturduğu kurumların kanun karşısında tek bir kişi olarak                      |  |  |  |  |  |  |  |  |
|               | değerlendirilmesinde kullanılan kişiliklerdir.                                              |  |  |  |  |  |  |  |  |
| Kurren        | Dernek, Dernek Şubesi, Federasyon, Konfederasyon, Birlik veya Birlik Şubesini ifade         |  |  |  |  |  |  |  |  |
| Kurum         | eden genel kavram.                                                                          |  |  |  |  |  |  |  |  |
| Vacaklı Üva   | Mahkeme kararı ile belirtilen sürelerde Dernek üyeliği, zorunlu organ üyeliği               |  |  |  |  |  |  |  |  |
| Tasakii Uye   | yapamayan kısıtlanmış kişilerdir.                                                           |  |  |  |  |  |  |  |  |

| Kütük No | Sivil Toplum Kuruluşunun kurulacağı ilin il plaka kodu ile başlayan 3 kısım ve 8 |
|----------|----------------------------------------------------------------------------------|
|          | haneli, her dernek için özel olan numaradır.                                     |

#### Tablo 2 Kısaltmalar

| DERBİS | Dernekler Bilgi Sistemi                                                                                               |
|--------|----------------------------------------------------------------------------------------------------|
| тски   | Türkiye Cumhuriyeti Kimlik Numarası                                                                                   |
| КРЅ    | Kimlik Paylaşım Sistemi                                                                                               |
| MERNİS | Kuruluş amaçları aynı olan en az beş derneğin bir araya gelerek oluşturduğu tüzel kişiliği<br>bulunan üst kuruluştur. |

## 3. KULLANICI PROFİLLERİ

| AKTÖR               | GÖREVİ                                                                       |  |  |  |  |
|---------------------|------------------------------------------------------------------------------|--|--|--|--|
| Kullanıcı           |                                                                              |  |  |  |  |
| - İl Şefi           | 4. Veselul üve kileilerinin DEDDİC üzerinden berut eltres elerendi tekihirin |  |  |  |  |
| - İl Memuru         |                                                                              |  |  |  |  |
| - İl Müdürü         | yapılmasını saglamak.                                                        |  |  |  |  |
| - Sistem Yöneticisi |                                                                              |  |  |  |  |

### Tablo 3 Yasaklı Üye Girişi Süreci İçerisinde Yer Alan Aktörler

## 4. YASAKLI ÜYE GİRİŞİ EKRANINA GİRİŞ

Kullanıcı adı, şifre ve parola ile birlikte DERBİS'e giriş yapıldıktan sonra; "Menüler" alanından **Müdürlük İşlemleri** menüsü altında yer alan **Yasaklı Üye Girişi** tıklandığında herhangi bir kuruluş seçili değil ise Kuruluş Listesi penceresi açılarak kuruluş seçimi yapılması istenir, kuruluş seçilmesi durumunda Yasaklı Üye Girişi ekranına yönlendirilir; kuruluş seçili ise Yasaklı Üye Girişi ekranına girilmiş olur.

| CEDEULUS ANA | IMA .          |          |          |                     |          |        |                | - 0    |
|--------------|----------------|----------|----------|---------------------|----------|--------|----------------|--------|
|              |                |          |          |                     |          |        |                | B      |
| entry Tax    | Adv .          | Noni ArA | rook too | September<br>Soyate | Donate   | Arrest | Barger 200 Adv | Aparta |
| • 100        | A.:            | 0,       | 0,       |                     | (2006) + | 9,     | η.             |        |
|              | YEAT DEPARTS   | -        | —        |                     | Pari .   |        |                | G)     |
| -            | TERTISINER     | -        | —        |                     | Fasi     |        |                | ୍କ     |
| -            | TEUT OSPANIS   |          | _        |                     | Fall     |        |                | 63     |
| en4          | mar sensels    |          | —        |                     | the .    | -      |                | G      |
| #2#          | ricer occounts | _        | —        |                     | Fast     |        | -              | ଲ      |
| end          | TEST DEBHETE   | -        | —        |                     | Tel:     |        |                |        |
| enak         | reromeli       |          | —        |                     | Nat.     |        | _              | ດ      |
| 11           | - merometi     |          |          | -                   | 123      | -      |                | ×      |

Kuruluş Listesi Penceresi

### 5. YASAKLI ÜYE GİRİŞİ

5.1. İş Akışı

#### 5.1.1. Açıklama

Mahkeme tarafından kısıtlanan kişiye dair evrakın İl Müdürlükleri iletilmesi ile İl Müdürlükleri tarafından Yeni Nesil DERBİS'te evrakta bahsi geçen kısıtlı kişinin belirtilen süre zarfında DERBİS/Yasaklı Üye Girişinden kişiyi kayıt edilmesine, kayıtların görüntülenmesine, güncellenmesine, silinmesine, rapor alınmasına ilişkin iş ve işlemleri kapsar.

#### 5.1.2. Sayfa Yapısı ve İş Yapısı

Kullanıcı ilk olarak, sol menüde bulunan "Müdürlük İşlemleri" altında yer alan Yasaklı Üye Girişi sekmesine tıklar, ekran açılır.

| E DERBIS                                            | Delta / Madeila User  | 126 TEST DEPARTA            |                  |                                    |                   | A@                 |          |
|-----------------------------------------------------|-----------------------|-----------------------------|------------------|------------------------------------|-------------------|--------------------|----------|
| active system.                                      | Yatabb Uye Kap        | ı                           |                  |                                    |                   |                    |          |
| C Marchane                                          | fa all service graphs | mak kyrybin somer yngeliger | tarapa paskingin |                                    |                   | + contraction      | B G      |
| E Frank Annesh                                      | And Strephone         | To make Instance            | Tenalisema Tara  | Salaharan Matara                   |                   | Tendlarena Tennera | Nonite . |
| Efunagiporat -                                      | 150.025               | 0                           |                  |                                    |                   | n                  | 500000   |
| A Mittick (person -                                 | 10444-027096          |                             | 1000             | 3****                              |                   | 10000              |          |
| idasi lyiermer<br>Kunsing hend lytermiert           | Alkine with           |                             |                  | AT ALL Same transport the hand had |                   | sk vunu            |          |
| Control Spinor react                                | AVIAN ALTON           | ().                         |                  | E-do-ef-sec-bit                    |                   | 3115.001           | 1/0      |
| water literature                                    | DRIVE AND MARKS       | —                           |                  | ACTIVATION OF THE PARTY            |                   | 0102209            |          |
| Particen Spender                                    | STOCK STUDIES AND     |                             |                  | ANTON DUDONS OF PERSON             |                   | 3112399            |          |
| Franklik Duffson Sylandaki<br>Fertualisi kajantakai | 40042 8(4,0)          | —                           |                  | 1955).X                            |                   | 1910/2011          |          |
| Testing Testing                                     | NAMA (CONCERN)        |                             |                  | 2000                               |                   | 10.082011          |          |
|                                                     | SHWI GITZIN           | -                           | _                | 2 and                              |                   | TL/Fall            |          |
| Ellegeneere -<br>Geneeree -                         | • • •                 |                             |                  |                                    | autori Aplatori - |                    | - 18 +   |
| (2) Internet (2) <u>Arrange</u>                     |                       |                             |                  |                                    |                   |                    |          |

Yasaklı Üye Girişi Ekranı

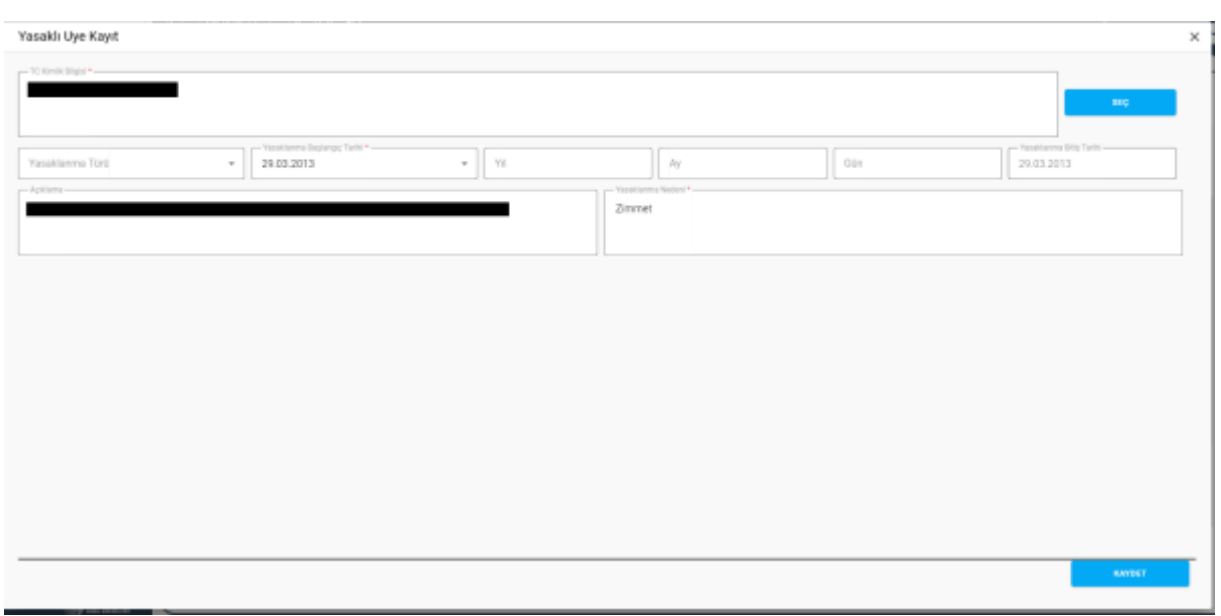

Yasaklı Üye Kayıt Penceresi / Güncelleme

| işi Sorgulama    |                           |             |
|------------------|---------------------------|-------------|
| TC Kimlik No *   | SORGULA TEMIZLE           |             |
| Kimlik Bilgileri | Adres Bilgileri           |             |
| Ad               | Ulke                      | II          |
| Soyad            | liçe                      | Mahalle     |
| Meslek *         | Cadde/Sokak/Bulvar/Meydan | Dış Kapı No |
| Oğrenim Durumu * | - Iç Kapı No              | Posta Kodu  |
| No *             | Adres                     |             |
| E-Posta          |                           |             |
| Internet Sitesi  |                           |             |

Kişi Sorgulama Penceresi

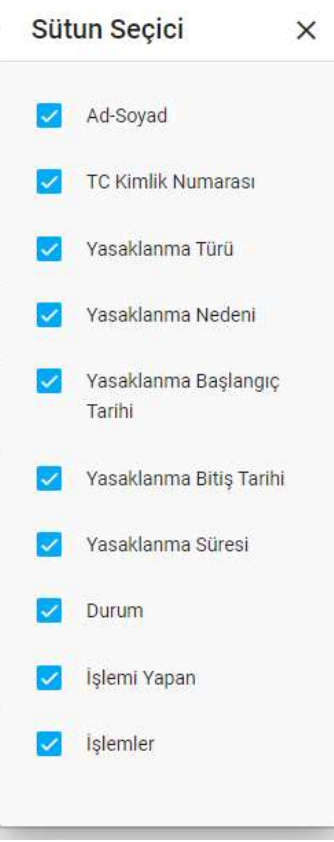

#### Sütun Seçici Penceresi

| Yasaklı Uye Kayıt   |                                 |     |                      |     | ×                       |
|---------------------|---------------------------------|-----|----------------------|-----|-------------------------|
| TC Kimlik Bilgisi * |                                 |     |                      |     | 960                     |
| Yasaklamma Türü     | + Vəsəldənmə Bəşlangış Tərihi * | + N | Ay                   | Gün | Yasaklanma Bitiş Tarihi |
| Apitarra            |                                 |     | Yasaktarıma Nedeni * |     |                         |
|                     |                                 |     |                      |     |                         |
|                     |                                 |     |                      |     |                         |
|                     |                                 |     |                      |     |                         |
|                     |                                 |     |                      |     |                         |
|                     |                                 |     |                      |     |                         |
|                     |                                 |     |                      |     | KAYDET                  |

Yasaklı Üye Kayıt Penceresi / Yeni Kayıt

Yukarıda görünen Yasaklı Üye Girişi ekranında;

- Kullanıcı, yasaklı üye listesini görüntüler. Kullanıcı, kendi il teşkilatına bağlı kullanıcıların kaydettiği yasaklı üye listesini görüntüler.
  - **1.1.** Kullanıcıya, Ad-Soyad bilgisi gösterilir.
  - **1.2.** Kullanıcıya, TC Kimlik Numarası bilgisi gösterilir.

- **1.3.** Kullanıcıya, Yasaklanma Türü bilgisi gösterilir.
- **1.4.** Kullanıcıya, Yasaklanma Nedeni bilgisi gösterilir.
- **1.5.** Kullanıcıya, Yasaklanma Başlangıç Tarihi bilgisi gösterilir.
- **1.6.** Kullanıcıya, Yasaklanma Bitiş Tarihi bilgisi gösterilir.
- **1.7.** Kullanıcıya, Durum bilgisi gösterilir.
- **1.8.** Kullanıcıya, İşlemi Yapan (Teşkilat) bilgisi gösterilir.
- 1.9. Kullanıcı, güncelleme yapmak istediği kayıt için İşlemler sütununda 🧭 ikonuna tıklar.
  - **1.9.1.** Yasaklı Üye Kayıt penceresi açılır.
  - **1.9.2.** Kullanıcıya, TC Kimlik bilgisi alanında kişinin ad, soyad ve TCKN bilgisi gösterilir. Bilgide değişiklik yapılabilir.
    - **1.8.2.1.** Kullanıcı, SEÇ butonuna tıklar.
    - **1.8.2.2.** Kişi Sorgulama penceresi açılır.
    - **1.8.2.3.** Kullanıcı, kişinin TC Kimlik No bilgisini girer.
    - **1.8.2.4.** Kullanıcı, Sorgula butonuna tıklar. Sorgulama KPS üzerinden gerçekleştirilir.
    - **1.8.2.5.** Kullanıcıya, kişinin Ad Soyad bilgisi gösterilir.
    - **1.8.2.6.** Kullanıcı, kişinin mesleğini belirtir.
    - **1.8.2.7.** Kullanıcı, kişinin öğrenim durumunu belirtir.
    - **1.8.2.8.** Kullanıcı, kişinin telefon ve/veya cep telefon numarasını belirtir.
    - **1.8.2.9.** Kullanıcı, kişinin varsa e-posta adresini belirtir.
    - **1.8.2.10.** Kullanıcı, kişinin varsa İnternet Sitesi adresini belirtir.
    - **1.8.2.11.** Kullanıcıya, kişinin MERNİS'ten çekilen yerleşim yeri bilgisi gösterilir.
    - **1.8.2.12.** Kullanıcı, Kaydet butonuna tıklar.
  - **1.8.3.** Kullanıcıya, Yasaklanma Türü bilgisi gösterilir. Bilgide değişiklik yapılabilir.
  - **1.8.4.** Kullanıcıya, Yasaklanma Başlangıç Tarihi bilgisi gösterilir. Bilgide değişiklik yapılabilir.
  - **1.8.5.** Kullanıcıya, Yıl, Ay, Gün bilgileri gösterilir. Bilgilerde değişiklik yapılabilir.
  - **1.8.6.** Kullanıcıya, sistem tarafından otomatik hesaplanan Yasaklanma Bitiş Tarihi gösterilir.
  - **1.8.7.** Kullanıcıya, Açıklama bilgisi gösterilir. Bilgide değişiklik yapılabilir.
  - **1.8.8.** Kullanıcıya, Yasaklanma Nedeni bilgisi gösterilir. Bilgide değişiklik yapılabilir.
  - **1.8.9.** Kullanıcı, değişikliklerin kaydedilmesi için Kaydet butonuna tıklar.
- 1.9. Kullanıcı, bilgilerini görüntülemek istediği kayıt için İşlemler sütununda 🙂 ikonuna tıklar.
  - 1.9.1. Yasaklı Üye Kayıt penceresi açılır.
  - **1.9.2.** Kullanıcı, görüntülenen bilgilerde değişiklik yapamaz, sadece görüntüleme yapar.
- **1.10.** Kullanıcı, silmek istediği kayıt için İşlemler sütununda 📕 ikonuna tıklar.

- **1.10.1.** Kullanıcı, silme işlemine devam etmek için "Bu veriyi tamamen silmek istiyor musunuz?" sorusunu EVET olarak yanıtlar. Kayıt silinir.
- **1.10.2.** Kullanıcı, silme işlemini iptal etmek için "Bu veriyi tamamen silmek istiyor musunuz?" sorusunu HAYIR olarak yanıtlar. Kayıt silinmez.
- 2. Kullanıcı, yasaklı üye listesini excel formatında 🔤 indirmek için ikonuna tıklar.
- 3. Kullanıcı, yasaklı üye listesinde yer alan sütunlarda değişiklik yapmak için 녀 ikonuna tıklar.
  - **3.1.** Sütun Seçici penceresi açılır.
  - 3.2. Kullanıcı, listede yer almasını istediği sütun için 🗹 olarak işaretler.
  - 3.3. Kullanıcı, listede yer almasını istemediği sütun için 🗹 işaretini kaldırır.
  - **3.4.** Kullanıcı, Sütun Seçici penceresini kapatmak için × ikonuna tıklar.
- **4.** Kullanıcı, yeni yasaklı üye kaydı girmek için turkayır butonuna tıklar, Yasaklı Üye Kayıt penceresi açılır.
  - **4.1.** Kullanıcı, yasaklı üye kimlik bilgisini girmek için SEÇ butonuna tıklar.
    - **4.1.1.** Kişi Sorgulama penceresi açılır.
    - 4.1.2. Kullanıcı, kişinin TC Kimlik No bilgisini girer.
    - 4.1.3. Kullanıcı, Sorgula butonuna tıklar. Sorgulama KPS üzerinden gerçekleştirilir.
    - 4.1.4. Kullanıcıya, kişinin Ad Soyad bilgisi gösterilir.
    - 4.1.5. Kullanıcı, kişinin mesleğini belirtir.
    - **4.1.6.** Kullanıcı, kişinin öğrenim durumunu belirtir.
    - **4.1.7.** Kullanıcı, kişinin telefon ve/veya cep telefon numarasını belirtir.
    - **4.1.8.** Kullanıcı, kişinin varsa e-posta adresini belirtir.
    - 4.1.9. Kullanıcı, kişinin varsa İnternet Sitesi adresini belirtir.
    - 4.1.10. Kullanıcıya, kişinin MERNİS'ten çekilen yerleşim yeri bilgisi gösterilir.
    - **4.1.11.** Kullanıcı, Kaydet butonuna tıklar.
  - 4.2. Kullanıcıya, Kişi Sorgulama penceresinde kaydettiği kişinin Ad, Soyad, TCKN bilgisi gösterilir.
  - **4.3.** Kullanıcı, Yasaklanma Türü bilgisini seçer.
  - **4.4.** Kullanıcı, Yasaklanma Başlangıç Tarihi bilgisini seçer.
  - **4.5.** Kullanıcı, kişinin yasaklı olduğu süreye ilişkin Yıl, Ay, Gün bilgisini girer.
  - 4.6. Kullanıcı, sistem tarafından otomatik hesaplanan Yasaklanma Bitiş Tarihi gösterilir.
    Yasaklanma Bitiş Tarihi kullanıcının 4.4.adımda girdiği Yasaklanma Başlangıç Tarihi'ne yine
    kullanıcının 4.5.adımda girdiği yıl, ay, gün bilgisi eklenerek elde edilir.
  - **4.7.** Kullanıcı, varsa Açıklama bilgisini girer.

- **4.8.** Kullanıcı, Yasaklanma Nedeni bilgisini girer.
- **4.9.** Kullanıcı, değişikliklerin kaydedilmesi için Kaydet butonuna tıklar.